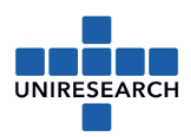

## Manual: Assigning Signatories (P)L-sign / (P)F-sign

- L-sign: Legal Authorised Signatory
- PL-sign: Project specific Legal Authorised Signatory
- F-sign: Financial Signatory
- PF-sign: Project specific Financial Signatory
- 1. Go to the Participant Portal by using the following link: https://ec.europa.eu/info/funding-tenders/opportunities/portal/screen/home
- 2. Log in as LEAR

NOTE: If you are not the LEAR or you don't know who the LEAR is, please log in with your own credentials. The following screen appears:

|                | European<br>Commission                 | Funding & tender opportunities<br>Single Electronic Data Interchange Area (SEDIA)                                                                                               | English<br>Register L     | ogin          |
|----------------|----------------------------------------|----------------------------------------------------------------------------------------------------|---------------------------|---------------|
| ñ              | SEARCH FUNDING & TENDE                 | RS 🔻 HOW TO PARTICIPATE 💌 PROJECTS & RESULTS WORK AS AN EXPERT SUPPORT 👻                                                                                                    | select<br>programme       | **            |
| F              | unding & tender op<br>unding programme | portunities (the Single Electronic Data Interchange Area) is the entry point for participants and expe<br>s and tenders managed by the European Commission and other EU bodies. | erts in                   | > \<br>Log in |
|                | European<br>Commissi                   | Funding & tender opportunities Welcome Wieteke VAN BALEN                                                                                                    | Û,                        | <b>I</b>      |
| ≡              | Manage my area                         | SEARCH FUNDING & TENDERS - HOW TO PARTICIPATE - PROJECTS & RESULTS WORK AS AN EXPERT SUPPORT -                                                                                  |                           | <b>1110</b>   |
| ی <b>ئ</b> ی ا | My Organisation(s)<br>GRANTS           | My Project(s)                                                                                                    | IT HOW TO<br>ant manageme | ent"          |
|                | My Proposal(s)                         | i <u>More info</u>                                                                                                    |                           |               |
|                | My Project(s)                          |                                                                                                    |                           |               |
| ()<br>()       | My Formal Notification(s)              | Results: 21 Q Search                                                                                                    |                           |               |

3. Please click 'My Organisation(s)' (left upper corner; see red circle on the left above) Click at 'Actions' behind your company name and choose 'View Roles'.

| STATUS                     | ÷                   | ACTI  | ons 🗢     |
|----------------------------|---------------------|-------|-----------|
| VALIDATED                  |                     | ¢ŝ    | Actions - |
|                            | View Organisation   |       |           |
|                            | Modify Organisation |       |           |
|                            | View Proposals      |       |           |
|                            | View Roles          | >     |           |
|                            | View Projects       |       |           |
| - your orga<br>eads you to | View Partner Sear   | ch Pr | ofile     |

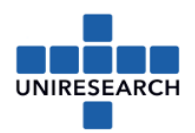

You will see an overview of the different roles in your organisation, including the LEAR.
NOTE: Only the LEAR can select the signatories

If you are the LEAR or logged in as the LEAR, please click the button 'Edit Organisation Roles' (bottom of screen) and in the next screen click the button 'Add roles':

| Edit Organisation Roles |                | Add roles |
|-------------------------|----------------|-----------|
|                         | , next screen: |           |

5. The following screen appears:

| Please enter the contact name and details |                                  |        |  |  |
|-------------------------------------------|----------------------------------|--------|--|--|
| Role *                                    | Please choose<br>Legal Signatory |        |  |  |
| First Name *                              | Financial Signatory              |        |  |  |
| Last Name *                               |                                  |        |  |  |
| Email *                                   |                                  |        |  |  |
| * required field                          |                                  |        |  |  |
|                                           | Ok                               | Cancel |  |  |

- 6. The following two roles must be assigned by the LEAR *for the organisation*:
  - L-sign: Legal Authorised Signatory

F-sign: Financial Signatory

Account Administrator (<u>optional</u>): we recommend to assign one. The Account Administrator has (almost) the same authorisation as the LEAR, which can be useful if the LEAR (in course of the 3/4/5 year project) e.g. resigns their work.

NOTE: To make the signatories <u>project specific</u>, another process needs to be followed, please continue with [7].

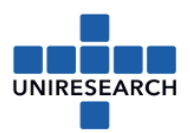

You don't need to be the LEAR to follow the next steps, but you need to be a participant contact in the project.

7. Go back to the start screen and select 'My project(s)':

|                | European<br>Commission    | Funding & tender opportur<br>Single Electronic Data Interchange Area (SEDIA) | nities                 | Welcome Wietek    | e VAN BALE | N ()          | EN    |
|----------------|---------------------------|------------------------------------------------------------------------------|------------------------|-------------------|------------|---------------|-------|
| ■              | Manage my area            | SEARCH FUNDING & TENDERS 🔻 HOW TO PARTICIPAT                                 | E 🔻 PROJECTS & RESULTS | WORK AS AN EXPERT | SUPPORT 🔻  |               | 1110  |
| ی <b>ئ</b> و   | My Organisation(s)        | Mv Project(s)                                                                | Ŭ                      | Online manual     | (ît)       | IT HOW TO     | nont" |
| 0              | GRANTS 🗸                  |                                                                              |                        | Grant management  |            | Siant managen | lent  |
|                | My Proposal(s)            |                                                                              | i <u>More i</u>        | <u>nfo</u>        |            |               |       |
|                | My Project(s)             |                                                                              |                        |                   |            |               |       |
| O <sup>g</sup> | My Formal Notification(s) | Results: 21                                                                  | d excel list           | Q Sear            | ch         |               |       |

8. Go to the project you need and select the 'Action' button at the end of the line and choose 'Manage Consortium'.

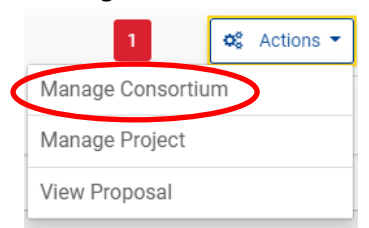

- Go to your 'Beneficiary Organisation' and click on the button on the right 'Edit Roles' In the following screen you will see the overview of all assigned users. Check if all involved persons are mentioned.
- 10. Click 'Enable LEAR access', the LEAR will then have access to the project.
- 11. Click 'Add roles' at the bottom of the page to add a new person/role. Choose a role in the pulldown menu:

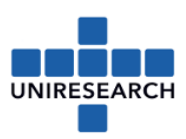

| Please enter the con | tact name and details                                  |        |
|----------------------|--------------------------------------------------------|--------|
| Role *               | Please choose                                          | \$     |
| First Name *         | Please choose<br>Participant Contact<br>Team Member    |        |
| Last Name *          | Project Financial Signatory<br>Project Legal Signatory |        |
| Email *              |                                                        |        |
| * required field     |                                                        |        |
|                      | Ok                                                     | Cancel |

- 12. In case you select the F-sign or L-sign, the persons authorised by the LEAR will show up.
- 13. Please select the correct person for the project and click the 'ok'-button.

## NOTE: Repeat this for all two signatories:

- PL-sign: Project specific Legal Authorised Signatory
- PF-sign: Project specific Financial Signatory

Now all signatories have been assigned to the project. Thank you for your contribution.

Kind regards,

Uniresearch +31 15 275 4000 / <u>contact@uniresearch.com</u>

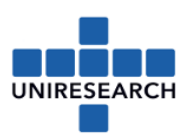

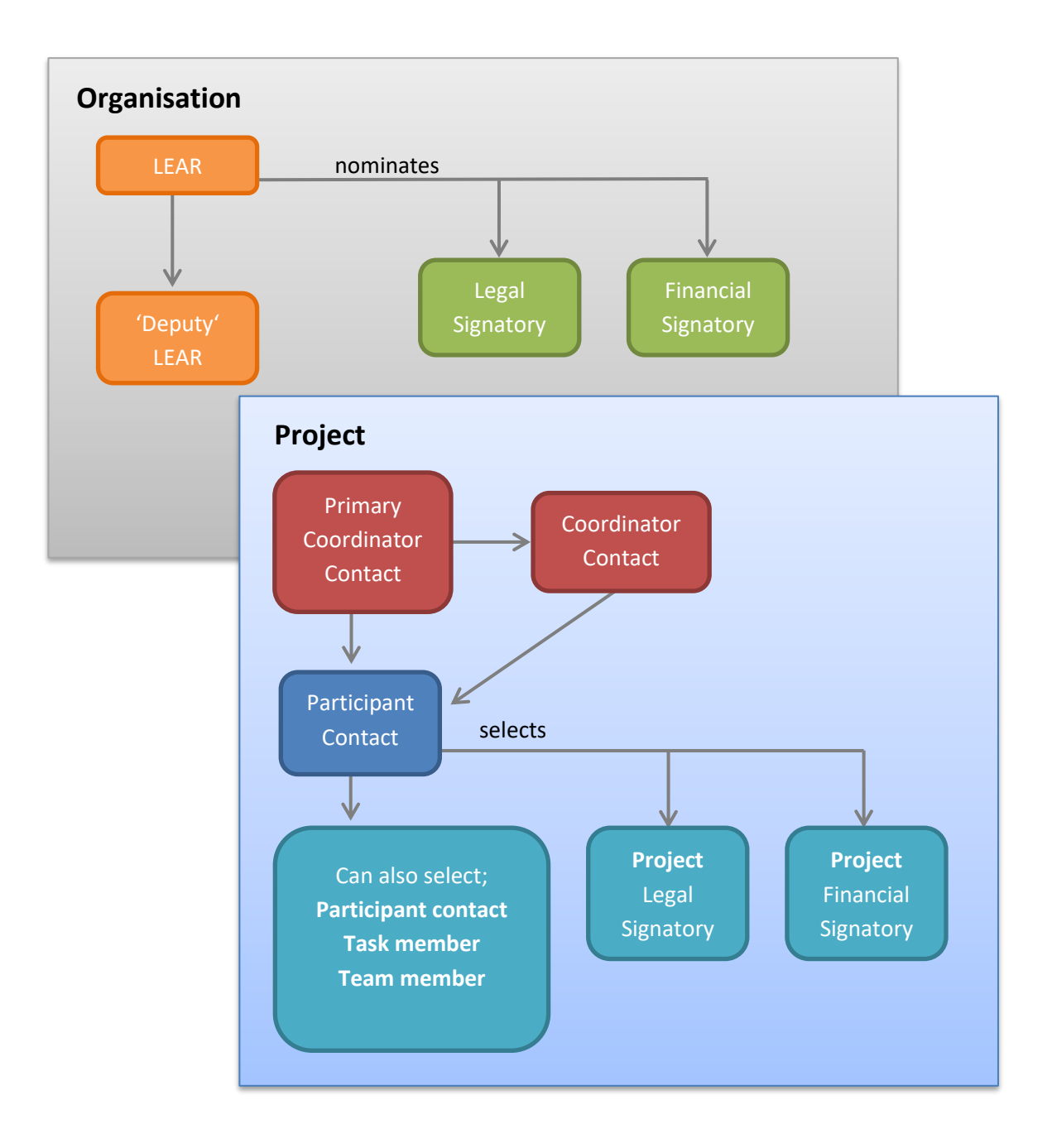

| LEAR        | = | Legal Entity Authorised Representative               |
|-------------|---|------------------------------------------------------|
| Deputy LEAR | = | Account Administrator (has delegated rights as LEAR) |
| (P)LSIGN    | = | (Project Specific) Legal Authorised Signature        |
| (P)FSIGN    | = | (Project Specific) Financial Signature               |
| PriCoCo     | = | Primary Coordinator Contact                          |
| СоСо        | = | Coordinator Contact                                  |
| PaCo        | = | Participant Contact                                  |
| ТМ          | = | Team/Task Member (read access)                       |
|             |   |                                                      |